# 広島市電子入札システム

受注者操作説明書 5

(競争参加資格申請)

令和2年3月

広島市

# 目 次

| 1 | 競争参加資格申請                       |
|---|--------------------------------|
|   | 1-1 競争参加資格申請とは                 |
|   | 1-2 電子入札システムログイン操作             |
|   | 1-3 競争参加資格申請                   |
| 2 | ヘルプデスク・・・・・・・・・・・・・・・・・・・・・・・・ |

#### 1 競争参加資格申請

1-1 競争参加資格申請とは

競争参加資格申請は、<u>広島市の競争入札参加資格を有している者</u>が、入札前に入札参加資格を確認する案件(主にWTO案件が該当)について、その案件に対する参加資格確認の申請を行う操作です。

#### 1-2 電子入札システムログイン操作

広島市電子調達システムポータルサイトの「電子入札システム」から、電子入札システム の画面を開いて操作していきます。

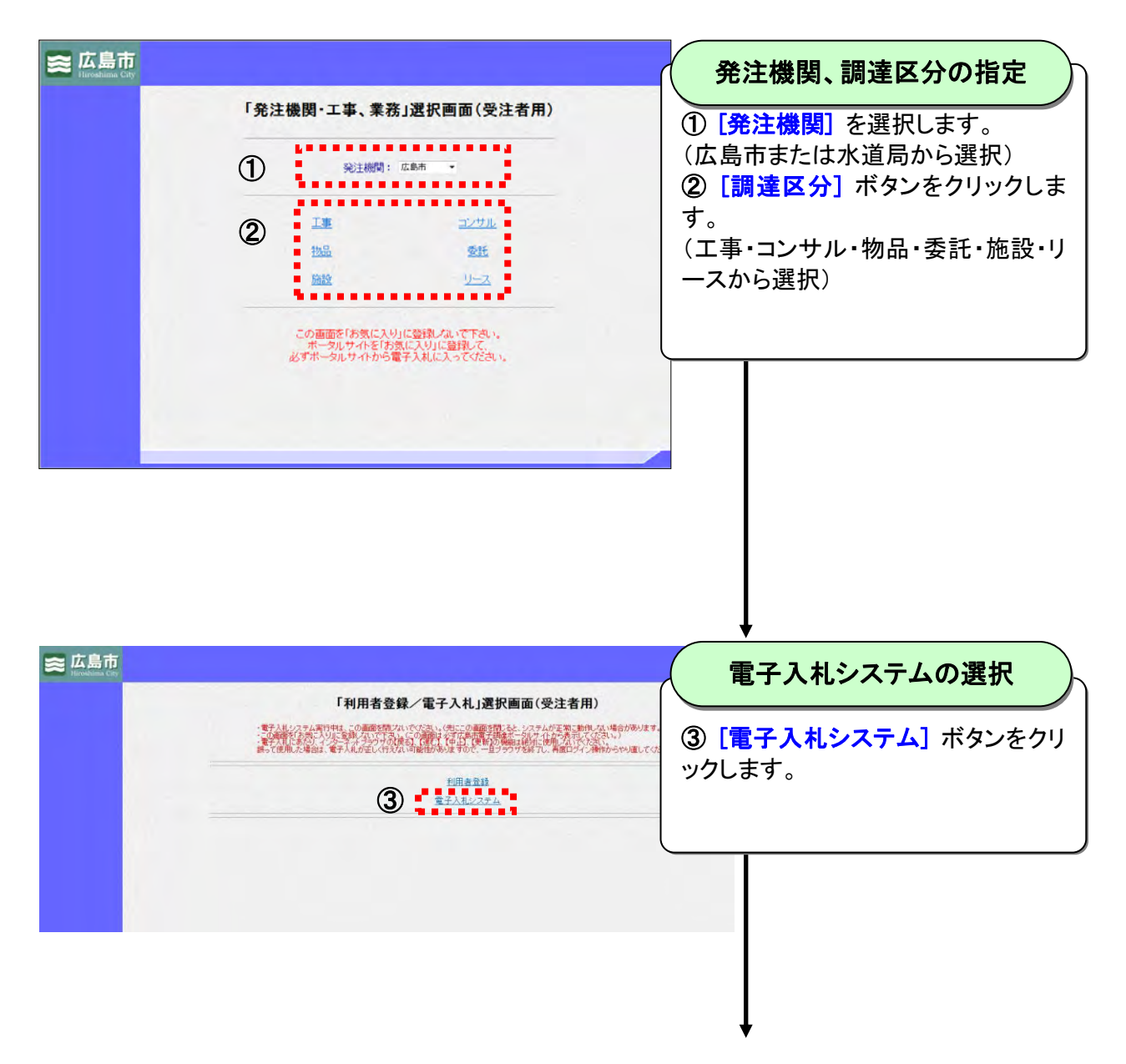

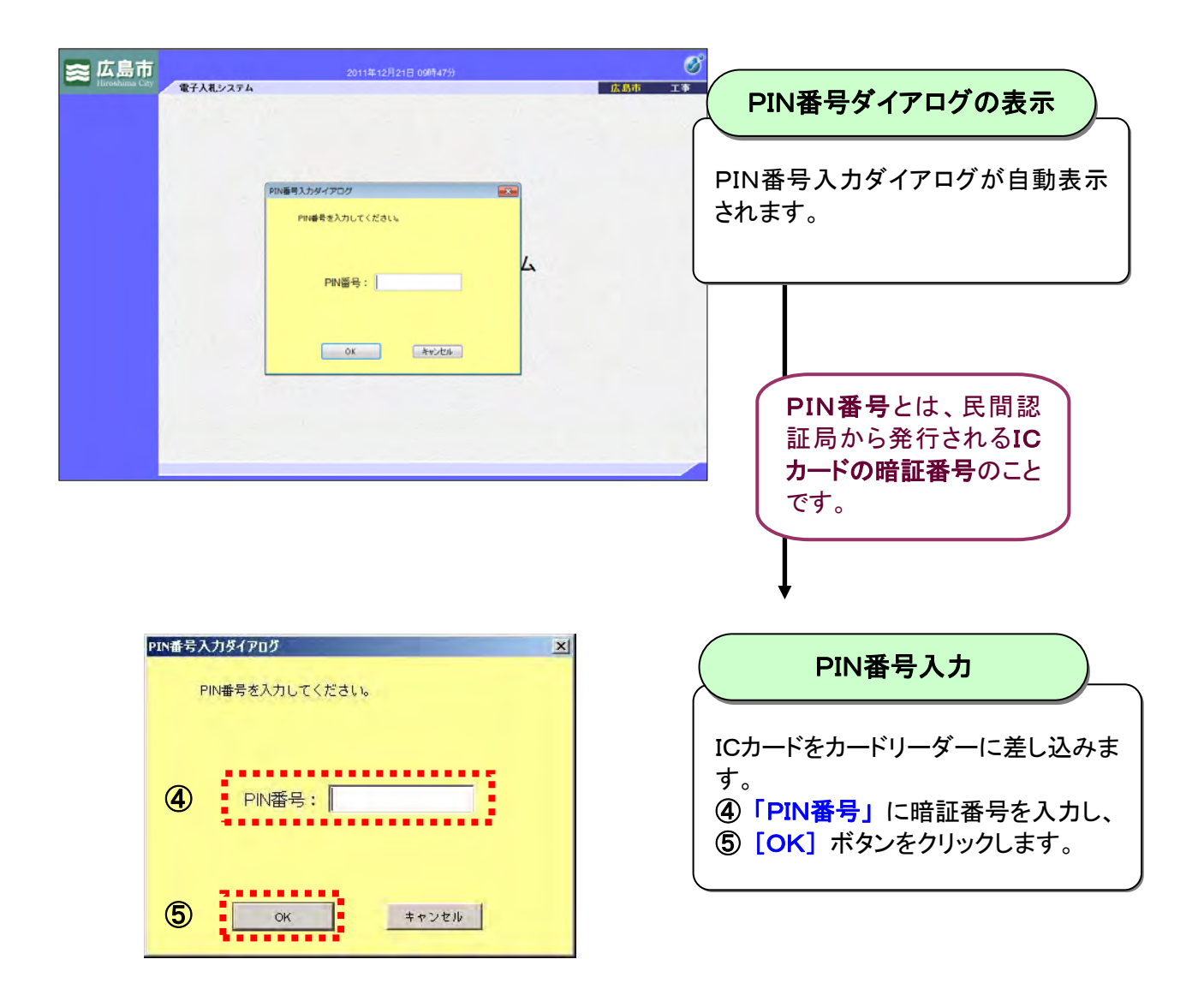

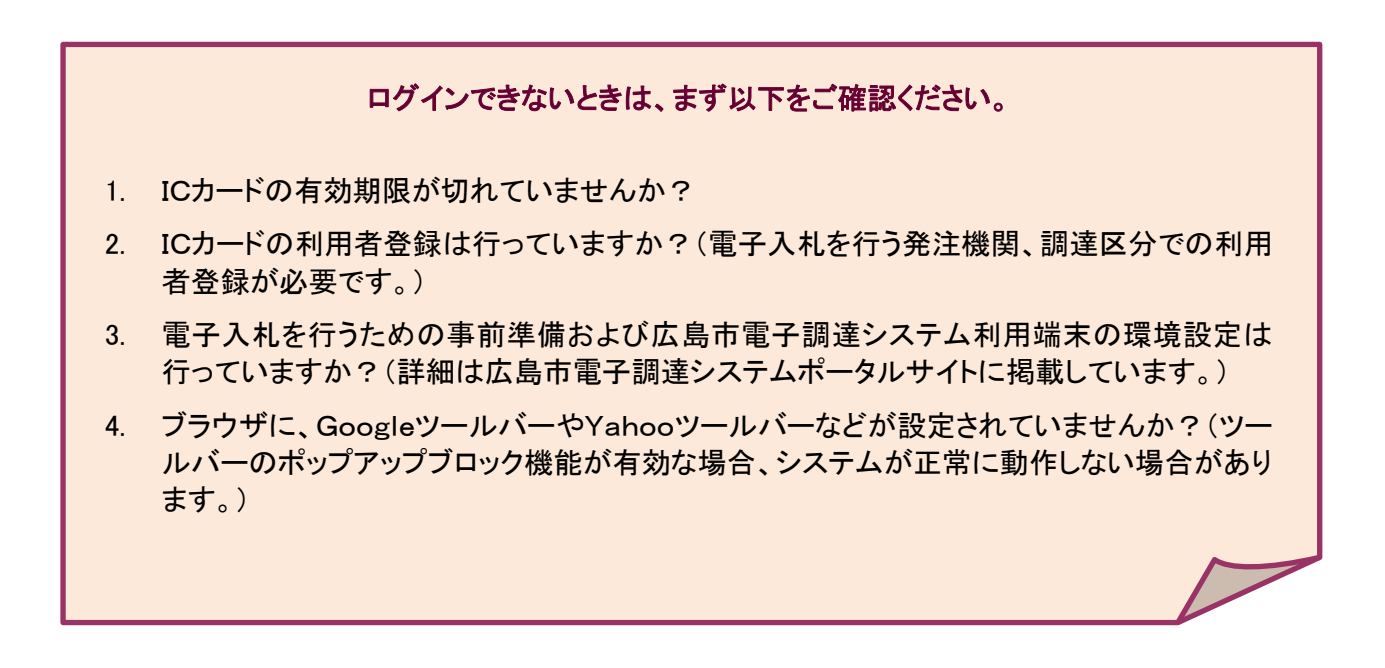

## 1-3 競争参加資格申請

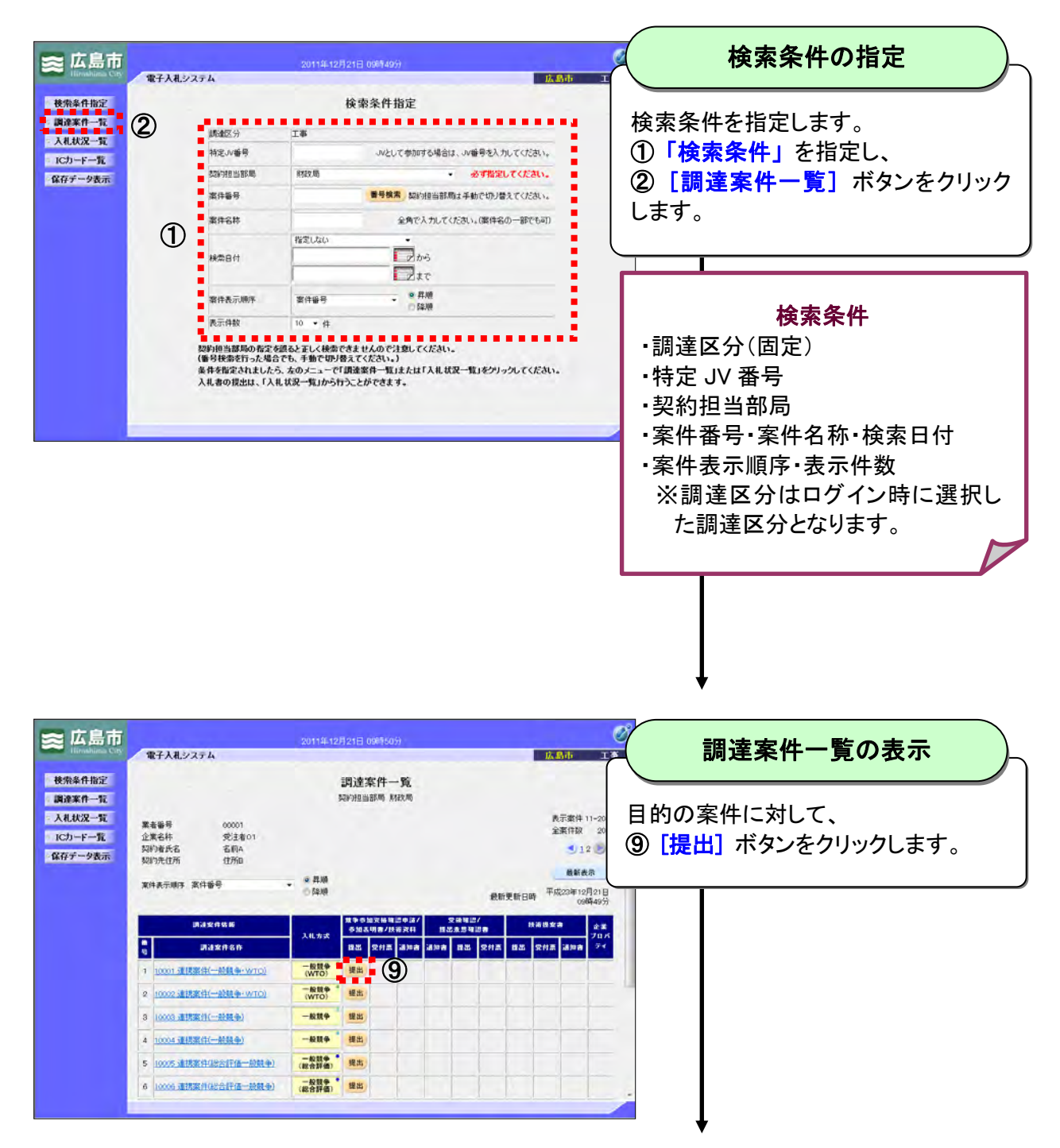

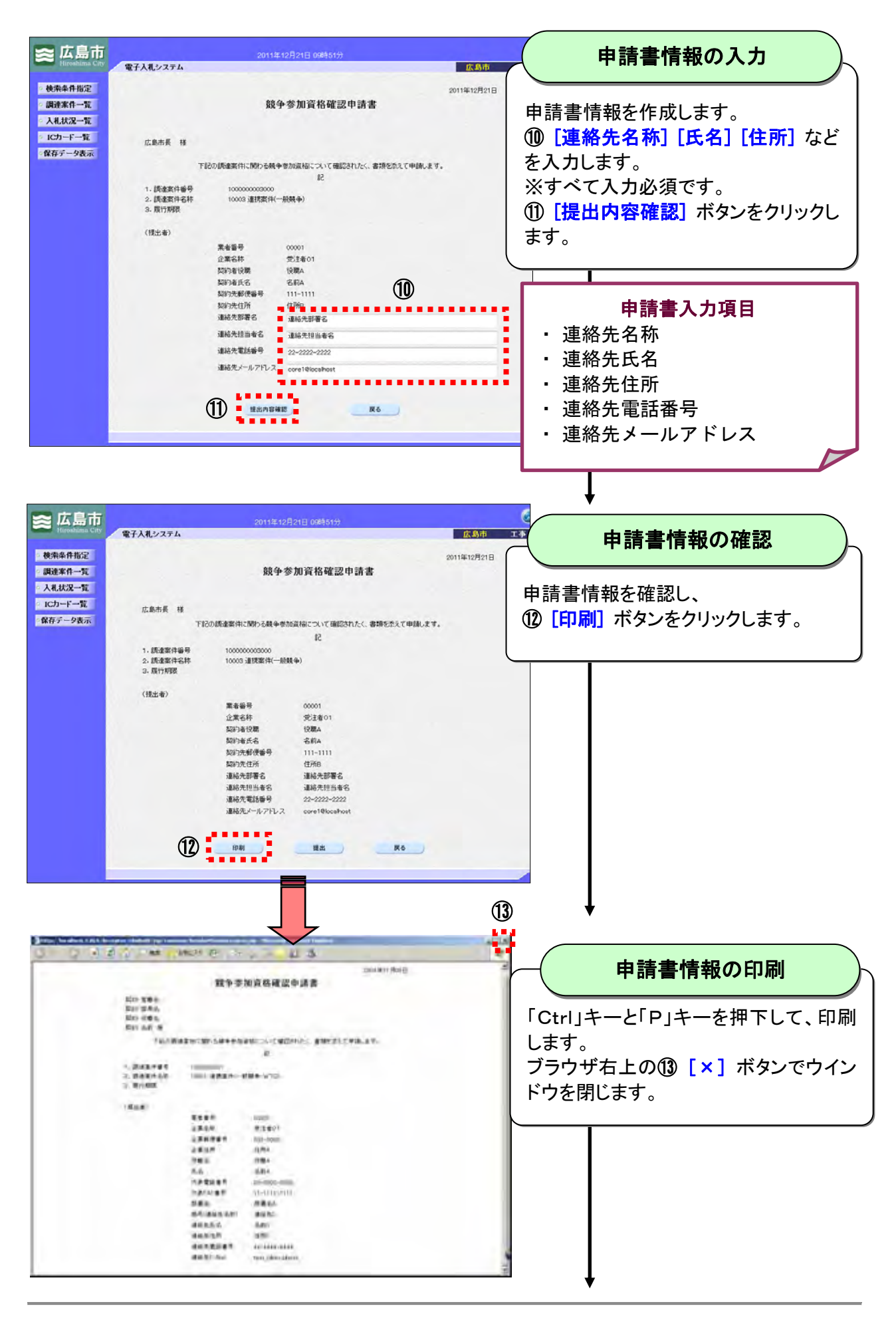

| <b>≍ 広島市</b><br>Haroshima City                                                                                                    | 電子入礼システム                                                          | 2011年12月21日 10時01分                              | 広島市 1             | 申請書の提出                                                                                            |
|----------------------------------------------------------------------------------------------------|-------------------------------------------------------------------|-------------------------------------------------|-------------------|---------------------------------------------------------------------------------------------------|
| <ul> <li>・ 使楽楽件指定</li> <li>・ 回連筆件一覧</li> <li>・ 入札状況一覧</li> <li>・ 1Cカード一覧</li> <li>・ 留存データ表示</li> </ul>                                                    | 広島市長 様<br>1. 読者案件編号<br>2. 読者案件編号<br>2. 読者案件名号<br>3. 預け可説<br>(視出者) |                                                 | 2011年12月21日       | 申請書の内容を確認し、                                                                                       |
| <ul> <li>○ 広島市<br/>LineAbana Cry</li> <li>○ 使朱条件指定</li> <li>○ 使朱条件指定</li> <li>○ 使朱条件指定</li> <li>○ は大山大之一定</li> <li>○ はつーに一定</li> <li>○ な行データ表示</li> </ul> | <b>電子入札システム</b><br>業者面号<br>企業名称<br>契約者氏名                          | 2011年12月21日 10年0025<br>10001<br>102年01<br>名和A 部 | C<br>K.B. di K.K. | <b>申請書情報の提出完了</b><br>申請書情報の送信確認通知を確認し、<br>⑤ [印刷] ボタンをクリックします。                                     |
|                                                                                                    | A ST AND AND AND AND AND AND AND AND AND AND                      |                                                 |                   | <b>送信確認通知の印刷</b> 「Ctrl」キーと「P」キーを押下して、印刷<br>します。<br>ブラウザ右上の <sup>(1)</sup> [×] ボタンでウイン<br>ドウを閉じます。 |

#### 2 ヘルプデスク

システム操作に関する質問にお答えする窓口です。 (電子メール、ファクシミリは常時送信可能です。)

| 電話     | 050-2018-3813                  |   |       |        |       |  |
|--------|--------------------------------|---|-------|--------|-------|--|
| ファクシミリ | 050-2018-0048                  |   |       |        |       |  |
| 電子メール  | help@keiyaku.city.hiroshima.jp |   |       |        |       |  |
|        | 祝祭日を除く月曜日から金曜日                 |   |       |        |       |  |
| 電話受付時間 | 午                              | 前 | 8:30  | $\sim$ | 12:00 |  |
|        | 午                              | 後 | 13:00 | $\sim$ | 17:15 |  |

Microsoft、MS、Windows は米国 Microsoft Corporation の米国およびその他の国における登録商標です。 その他、記載されている会社名、製品名は各社の商標および登録商標です。 本書の一部または全部を無断で使用、複製することはできません。

### 広島市電子入札システム

#### 受注者操作説明書5(競争参加資格申請)

#### 令和2年3月 第5版

#### 広島市